## **ABA Fraud Contact Directory**

How to Search the Directory

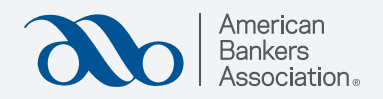

# Step 1:

Click "Search Fraud Contact Directory."

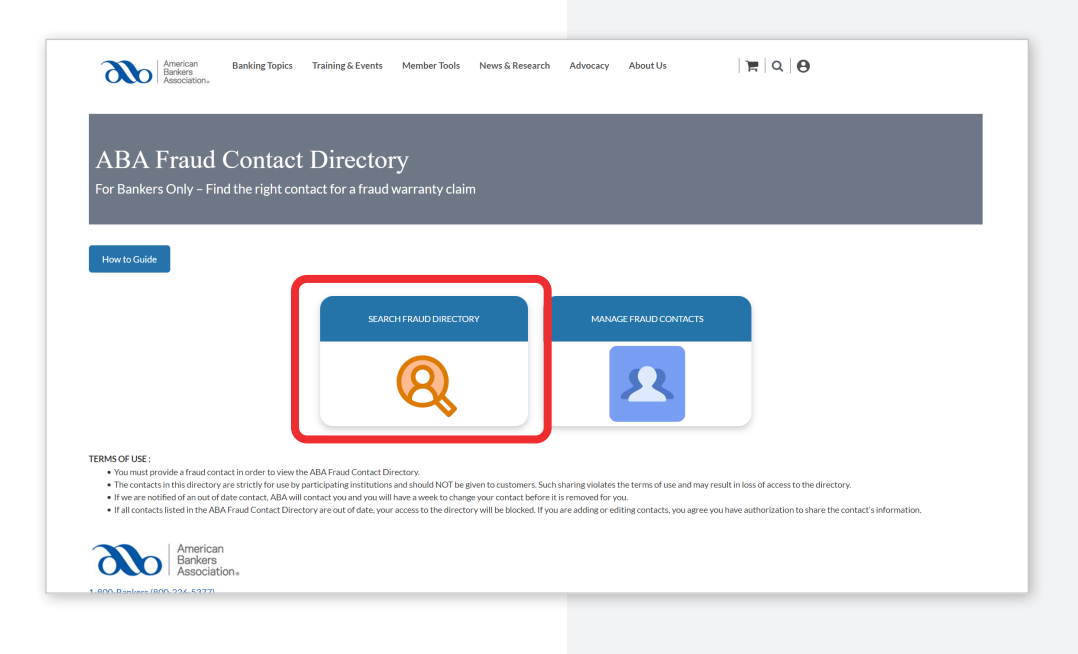

# Step 2:

# Enter the bank's FDIC number or name.

#### For a more effective search, we recommend using the FDIC number.

Click the link below to find a bank's FDIC number using bank name:

BankFind Suite: Find Institutions by Name & Location (fdic.gov)

Pay attention to website, city and state!

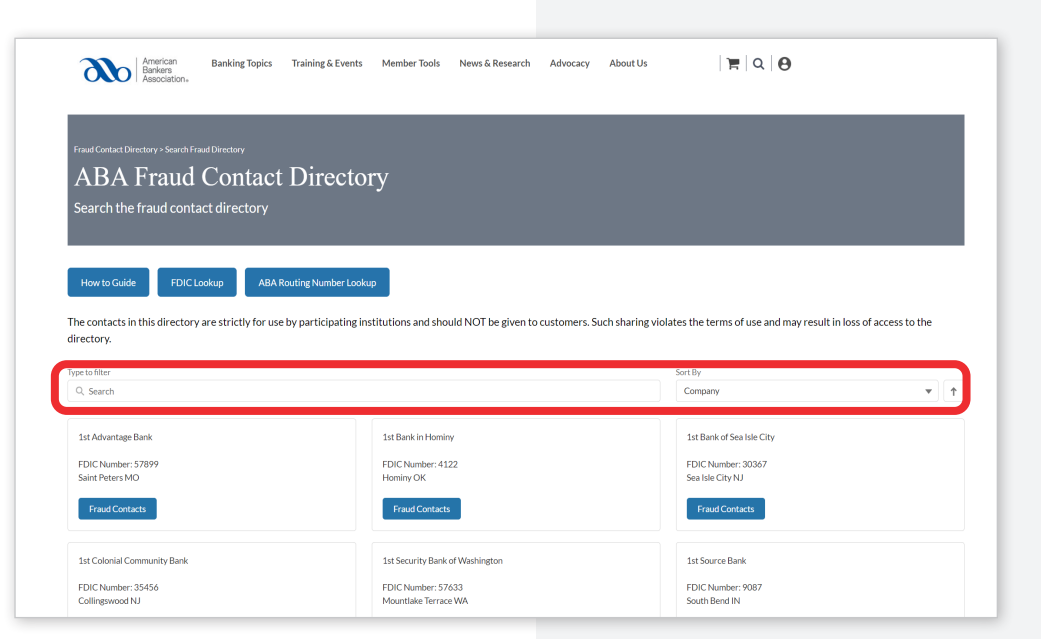

# Step 3:

### Click "Upload Claim Requirements."

To see currently posted claim requirements, click "View Current Claim Requirements."

| Fraud Contac                                                                                                | Fraud Contact Directory - Manage Fraud Contacts - Add/Edit Fraud Contact                                      |   |        |                    |                       |        |            |               |                                                                                            |                             |  |
|----------------------------------------------------------------------------------------------------|----------------------------------------------------------------------------------------------------|---|--------|--------------------|-----------------------|--------|------------|---------------|--------------------------------------------------------------------------------------------|-----------------------------|--|
| ABA                                                                                                    | ABA Fraud Contact Directory                                                                                   |   |        |                    |                       |        |            |               |                                                                                            |                             |  |
| Manage                                                                                                    | Manage fraud contacts and claim requirements for my bank and bank subsidiaries                                |   |        |                    |                       |        |            |               |                                                                                            |                             |  |
|                                                                                                    |                                                                                                    |   |        |                    |                       |        |            |               |                                                                                            |                             |  |
|                                                                                                    | _                                                                                                    |   |        |                    |                       |        |            |               |                                                                                            |                             |  |
| How to G                                                                                                    | How to Guide                                                                                                  |   |        |                    |                       |        |            |               |                                                                                            |                             |  |
| If you are adding or editing contacts, you agree you have authorization to share the contact's information. |                                                                                                    |   |        |                    |                       |        |            |               |                                                                                            |                             |  |
|                                                                                                    |                                                                                                    |   |        |                    |                       |        |            |               |                                                                                            |                             |  |
| Upload C                                                                                                    | Uplad Claim Requirements                                                                                      |   |        |                    |                       |        |            |               |                                                                                            |                             |  |
| View Cur                                                                                                    | View Current Claim                                                                                            |   |        |                    |                       |        |            |               |                                                                                            |                             |  |
| Requiren                                                                                                    | Requirements                                                                                                  |   |        |                    |                       |        |            |               |                                                                                            |                             |  |
| If you click<br>requirement                                                                                 | If you click this button and a PDF does not generate, there are no claim<br>requirements posted for this bank |   |        |                    |                       |        |            |               |                                                                                            |                             |  |
|                                                                                                    |                                                                                                    |   |        |                    |                       |        |            |               |                                                                                            |                             |  |
|                                                                                                    |                                                                                                    |   |        |                    |                       |        |            |               |                                                                                            |                             |  |
|                                                                                                    | Add Fraud Contacts                                                                                            |   |        |                    |                       |        |            |               |                                                                                            |                             |  |
|                                                                                                    |                                                                                                    |   |        |                    |                       |        |            |               |                                                                                            |                             |  |
| 10 · enu                                                                                                    | res per page                                                                                                  |   | FDIC   | 7                  | Manual A              |        |            |               | Sear c                                                                                     |                             |  |
| Action B                                                                                                    | lank Name                                                                                                    | ÷ | Number | Type of<br>Contact | Contact               | Active | Phone 🕴    | Email 🕴       | Additional Information                                                                     |                             |  |
|                                                                                                    | merican Bankers<br>osociation (ABA)                                                                           |   | :      | ACH Contact        | Test Fraud<br>Contact |        | 1234567890 | test@aba.com  | additional information can include mailing address, phone any other necessary information. | extensions, fax numbers, or |  |
| A A                                                                                                    | merican Bankers<br>ssociation (ABA)                                                                           |   | :      | FedNow             | FedNow Test           |        | 1111111111 | mail@mail.com | test for multiple lines second line                                                        |                             |  |

# Step 4:

### Upload the claim requirement PDF by attaching it to the email that pops up!

Remember, you can only upload one claim requirement per bank. If you already uploaded a document, this upload will replace any existing claim requirements.

*Please allow 3-5 business days for processing.* 

### ABA Fraud Contact Directory Manage fraud contacts and claim requirements for my bank and bank subsidiaries

| How to Guide                                                                                         |                                                                                                    |  |  |  |  |  |  |
|----------------------------------------------------------------------------------------------------|----------------------------------------------------------------------------------------------------|--|--|--|--|--|--|
| If you are adding or editing contacts, you agree you h                                               |                                                                                                    |  |  |  |  |  |  |
| Upload Claim Requirements<br>View Current Claim<br>Requirements                                      | Sind Cc                                                                                                    |  |  |  |  |  |  |
| If you click this button and a PDF does not generate, there are<br>requirements posted for this bank | Subject Claim Requirements for American Bankers Association (ABA)(1) To upload claim requirements for your institution, please attach the PDF.          |  |  |  |  |  |  |
|                                                                                                    | Only one document is allowed per bank. If you already have a claim requirements document uploaded to the<br>directory, this submission will replace it. |  |  |  |  |  |  |
| 10 v entries per page                                                                                | Once you submit your PDF, please allow 3-5 business days for the document to be processed and posted in the directory.                                  |  |  |  |  |  |  |
| Action Bank Name 🔶 FDIC 🗧<br>Number 🤅                                                                |                                                                                                    |  |  |  |  |  |  |
| American Bankers<br>Association (ABA) 1                                                              |                                                                                                    |  |  |  |  |  |  |
| American Bankers<br>Association (ABA)                                                                |                                                                                                    |  |  |  |  |  |  |